1.qadam. Google Chrome buyrug'ini tanlaymiz.

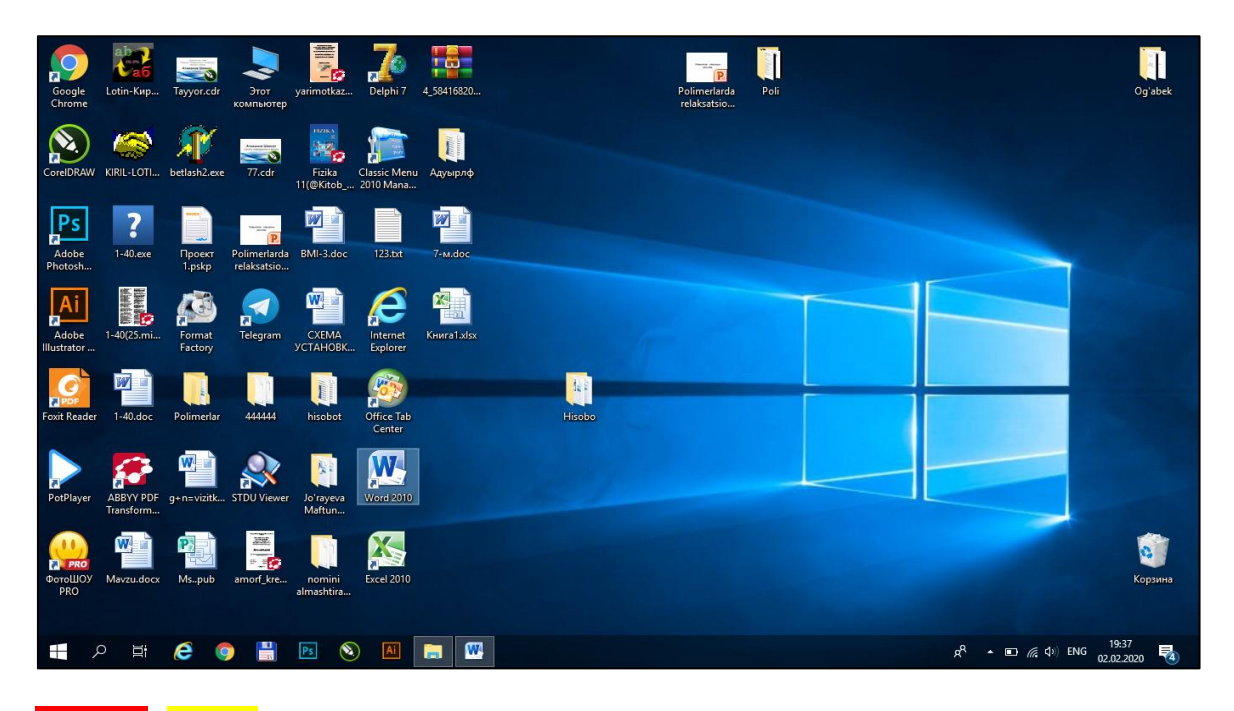

2.qadam. mail.ru deb yozamiz.

| <ul> <li></li></ul>                                                | o     | >   |       | -        |       |   |             |                       |              |              | ×  +        |             | a              | я вкладка | Hosa |
|--------------------------------------------------------------------|-------|-----|-------|----------|-------|---|-------------|-----------------------|--------------|--------------|-------------|-------------|----------------|-----------|------|
| © Google Chrome не является браузером по умолчанию. Почта Картинки | 0     | 9   | ) e   | \$       |       |   |             |                       |              |              |             |             | G              | ⇒ C       | ~    |
| Google                                                             |       | >   |       |          |       |   |             | ром по умолчанию      | Сделать брау | ю умолчанию. | іраузером і | не является | Chrome         | Google    | 9    |
| Google                                                             |       |     |       | Картинки | По    |   |             |                       |              |              |             |             |                |           |      |
| Google                                                             |       |     |       |          |       |   |             |                       |              |              |             |             |                |           |      |
| Google                                                             |       |     |       |          |       |   |             |                       |              |              |             |             |                |           |      |
| Oogle                                                              |       |     |       |          |       | • | odla        | Go                    |              |              |             |             |                |           |      |
|                                                                    |       |     |       |          |       | 5 | ogie        | 00                    |              |              |             |             |                |           |      |
|                                                                    |       |     |       |          |       |   |             |                       | _            |              |             |             |                |           |      |
| Q Введите поисковый запрос или URL                                 |       |     |       |          |       | ÷ | nи URL      | е поисковый запрос ил | Q Введи      |              |             |             |                |           |      |
|                                                                    |       |     |       |          |       |   | · · · ·     |                       |              |              |             |             |                |           |      |
|                                                                    |       |     |       |          |       |   | Ŧ           |                       |              |              |             |             |                |           |      |
| Интернет Добавить вр                                               |       |     |       |          |       |   | Добавить яр | Интернет              |              |              |             |             |                |           |      |
|                                                                    |       |     |       |          |       |   |             |                       |              |              |             |             |                |           |      |
| / Hac                                                              | ооить | ть) | троит | / Настр  |       |   |             |                       |              |              |             |             |                |           |      |
|                                                                    |       | 124 | 37    | IG 19:37 | Å ∎ 4 |   |             |                       |              | Ps S         |             | 6           | л <del>і</del> | ٥         |      |

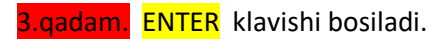

| Новая вкладка | × +                                 | - c                                                                    | ×          |
|---------------|-------------------------------------|------------------------------------------------------------------------|------------|
| ← → C         | ⊗ mail.ru                           | Нажиите (Tab) для поиска на @MAILRU                                    | <b>e</b> : |
| 🤝 Google (    | 🗇 mail.ru                           | >                                                                      | ×          |
|               | Q, mail.ru - Поиск Google           | Почта Картинки                                                         |            |
|               | Сос<br>Введите поисковый запрос или | ogle                                                                   |            |
|               | -                                   |                                                                        | - 1        |
|               | Интернет                            | Добавить яр                                                            | - 1        |
|               |                                     |                                                                        | - 1        |
|               |                                     | Инастро                                                                | ить        |
| م 🗄           | H C I H R N A                       | ي <sup>2</sup> <sup>4</sup> م ₪ <i>(</i> ¢ ⊄)) ENG 19:37<br>02.02.2020 | -          |

## 4.qadam. Registratsiya buyrug'ini tanlaymiz.

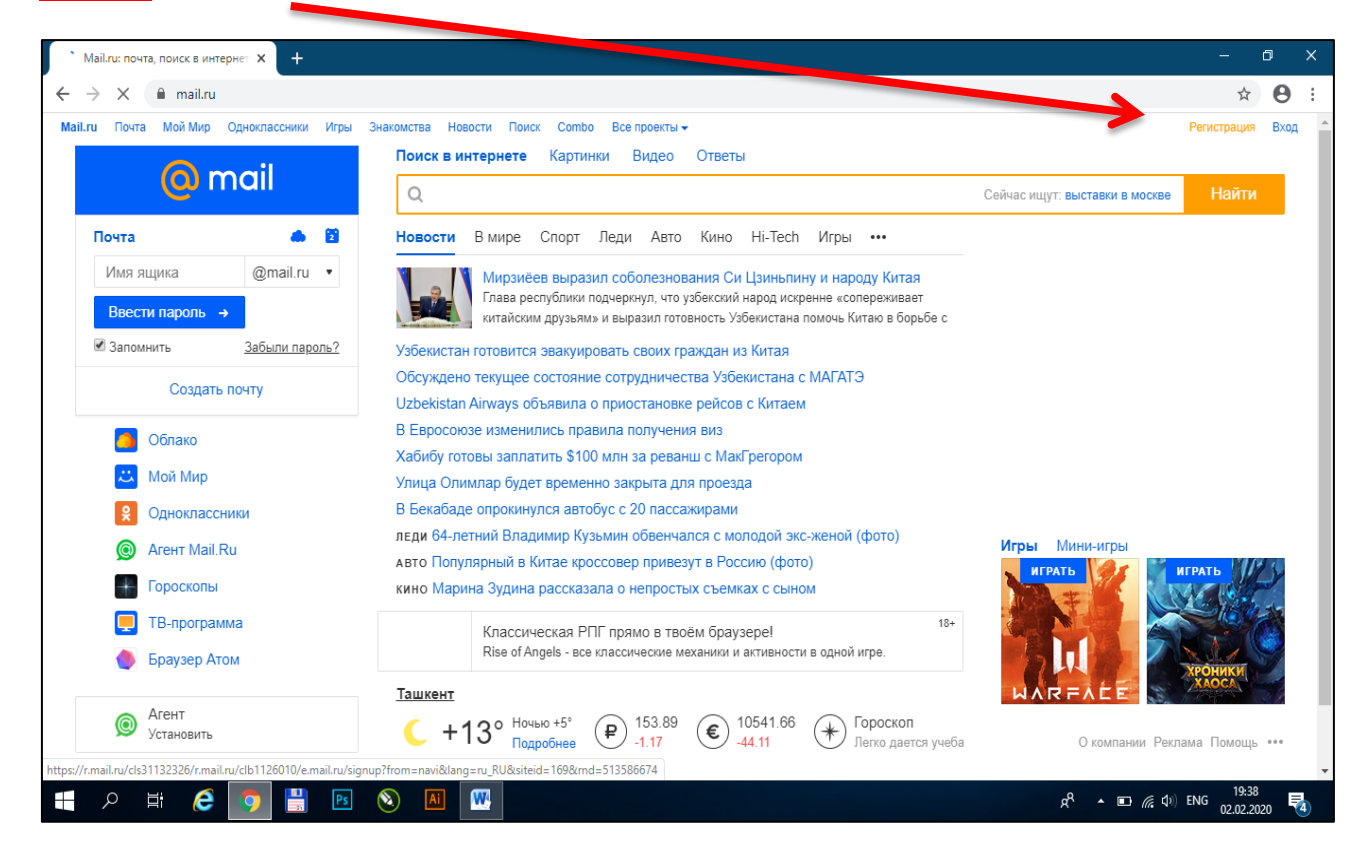

5-qadam. manashu qiamlarni to'ldirib chiqamiz.

| мя                     | Фа                                                | милия    | Регистр                      | ация                                                                              |                                                    |                       |                                                                         |
|------------------------|---------------------------------------------------|----------|------------------------------|-----------------------------------------------------------------------------------|----------------------------------------------------|-----------------------|-------------------------------------------------------------------------|
|                        |                                                   |          | Имя                          |                                                                                   | Фамилия                                            |                       |                                                                         |
| ата рождения           |                                                   |          | Shavkat                      |                                                                                   | Atajanov                                           |                       |                                                                         |
| 6 <del>•</del> ۶       | нварь                                             | ✓ 1996   | Дата рожден                  | ия                                                                                |                                                    |                       |                                                                         |
| OR.                    |                                                   |          | 6 🔻                          | Январь                                                                            | •                                                  | 1996 •                | Аккаунт с таким именем уже существуе<br>Возможно, вам понравятся имена: |
| Мужской<br>ия аккаунта | аунта                                             |          |                              | Shavkat.Atajanov@bk.ru<br>shavkat-atajanov@mail.ru<br>Shavkat.Atajanov.96@mail.ru |                                                    |                       |                                                                         |
| попь                   |                                                   | 0        | Shavkat.A                    | Shavkat.Atajanov @mail.ru •                                                       |                                                    | atajanov.2021@mail.ru |                                                                         |
|                        |                                                   | ø        | Пароль                       |                                                                                   |                                                    |                       | s.atajanov@inbox.ru                                                     |
| лефон                  |                                                   |          |                              |                                                                                   |                                                    | Ø                     | shavkat.atajanov.96@mail.ru                                             |
| 🖀 Узбекиста            | н • +998                                          |          | Телефон                      | Телефон                                                                           |                                                    |                       | Shavkat.Atajanov@inbox.ru                                               |
| мер телефона           | ер телефона необходим для восстановления доступа, |          |                              | 🔚 Узбекистан 🔹 +998                                                               |                                                    |                       | atajanov-shavkat@mail.ru                                                |
| сли у вас нет те       | іефона, то <b>ука</b> жит                         | te email | Номер телеф<br>если у вас не | она необхо<br>т телефона                                                          | одим для восстановле<br>а, то <b>укажите email</b> | ения доступа,         |                                                                         |

<mark>6-qadam.</mark> parol kiritiladi. <mark>RAQAM VA HARFLAR qatnashgani maqsadga muofiq. Parolni va</mark> pochtangizni esdan chiqarmang.

| Регистрация х +                                                                       |                                                                                                    |                                                                                                    |                    | - 0 ×                                   |
|---------------------------------------------------------------------------------------|----------------------------------------------------------------------------------------------------|----------------------------------------------------------------------------------------------------|--------------------|-----------------------------------------|
| $\leftarrow$ $\rightarrow$ C $\triangleq$ account.mail.ru/signup?from=navi⟨=ru_RU&sit | eid=169&rnd=513586674                                                                                                    |                                                                                                    |                    | x 🕶 \varTheta :                         |
| 🙆 mail 📃 📃                                                                            |                                                                                                    |                                                                                                    |                    | <b>_</b>                                |
|                                                                                       | Регистрация<br>Имя<br>Shavkat<br>Дата рождения<br>6 Январь<br>Пол<br>Мужской Женски<br>Имя аккаунта<br>Shavkat Atajanov24<br>Пароль<br>14301460ad<br>Пароль ещё раз<br>14301460ad<br>Телефон<br>Ш Узбекистан • 494<br>Номер телефона необходим<br>если у вас нет телефона, то | Фамилия<br>Аtajanov<br>• 1996 •<br>ий<br>@mail.ru •<br>98<br>98<br>Адля восстановления доступа, укажите email | • Надёжный пароль  | € () ENG <sup>1940</sup>                |
| E 🖉 🖽 🥭 🔄 🕅 🚺                                                                         | <b>W</b> 4                                                                                                    |                                                                                                    | я <sup>9</sup> • Е | <i>備</i> 句》 ENG 19:40 ■<br>02.02.2020 ■ |

7-qadam. telefon nomeringizni kiriting va kuting. telefoningizga sms xabar keladi yoki telefon qilishadi.

| Регистрация × +                                       |                                                         |                                                       |                               | -                     | o x  |
|-------------------------------------------------------|---------------------------------------------------------|-------------------------------------------------------|-------------------------------|-----------------------|------|
| ← → C 🔒 account.mail.ru/signup?from=navi⟨=ru_RU&sitei | d=169&rnd=513586674                                     |                                                       |                               | ☆ 07                  | Θ :  |
|                                                       | гегистрация                                             |                                                       |                               |                       |      |
|                                                       | Имя                                                     | Фамилия                                               |                               |                       |      |
|                                                       | Shavkat                                                 | Atajanov                                              |                               |                       |      |
|                                                       | Дата рождения                                           |                                                       |                               |                       |      |
|                                                       | 6 • Январь                                              | • 1996 •                                              |                               |                       |      |
|                                                       | Пол                                                     |                                                       |                               |                       |      |
|                                                       | • Мужской 🛛 Женски                                      | й                                                     |                               |                       |      |
|                                                       | Имя аккаунта                                            |                                                       |                               |                       |      |
|                                                       | Shavkat.Atajanov24                                      | @mail.ru •                                            |                               |                       |      |
|                                                       | Пароль                                                  |                                                       |                               |                       |      |
|                                                       | 14301460ad                                              | Ø                                                     |                               |                       |      |
|                                                       | Пароль ещё раз                                          |                                                       |                               |                       |      |
|                                                       | 14301460ad                                              |                                                       |                               |                       |      |
|                                                       | Телефон                                                 |                                                       |                               |                       |      |
|                                                       | Узбекистан • +98                                        | 08943198586                                           |                               |                       |      |
|                                                       | Номер телефона необходим<br>если у вас нет телефона, то | і для восстановления доступа,<br><b>укажите email</b> |                               |                       |      |
| -                                                     |                                                         |                                                       |                               |                       |      |
|                                                       | Зарегистрироваться                                      |                                                       |                               |                       |      |
|                                                       | Нажимая «Зарегистрироват                                | ься», вы принимаете следующие                         |                               |                       |      |
| E 🖉 🛱 🥭 💽 🗄 💌                                         | ИСПОНИЯ ИСПОЛЬЗОВАНИЯ                                   |                                                       | R <sup>Q</sup> م ک شرح (۵) Et | NG 19:41<br>02.02.202 | 20 😼 |

| 8-qadam. | нет | buyrug'i tanlanadi. 🗹 be | elgisi qoʻyiladi. | Продолжить | tanlanadi. |
|----------|-----|--------------------------|-------------------|------------|------------|
|          |     |                          |                   |            |            |

| Регистрация × +                                                                                  |                                         | - 0                     | ×     |
|--------------------------------------------------------------------------------------------------|-----------------------------------------|-------------------------|-------|
| ← → C  ⓐ account.mail.ru/signup/verify                                                           |                                         | * • 6                   | 3 :   |
| Mail.ru Почта Мой Мир Одноклассники Игры Знакомства Новости Поиск Combo Все проекты <del>-</del> | Сохранение пароля                       | ×                       | ( жод |
| @ mail                                                                                           | Имя пользователя Atajanov               | •                       |       |
|                                                                                                  | Пароль                                  | • • •                   |       |
| Дождитесь звонка                                                                                 | Сохранить                               | Нет                     |       |
|                                                                                                  |                                         |                         |       |
| У НЕ робот<br>гесАРТСНА<br>Конфиденциальность - Услевия использования                            |                                         |                         |       |
|                                                                                                  |                                         |                         |       |
| Продолжить Назад                                                                                 |                                         |                         |       |
|                                                                                                  |                                         |                         |       |
|                                                                                                  |                                         |                         |       |
|                                                                                                  |                                         |                         |       |
|                                                                                                  |                                         |                         |       |
|                                                                                                  |                                         |                         |       |
|                                                                                                  |                                         |                         |       |
| Майли Оклипании Раклама Вахании                                                                  |                                         |                         |       |
| == 2 井 (そ 1991 🗄 📧 🔕 📧                                                                           | x <sup>q</sup> ▲ <b>■</b> <i>(</i> (4)) | 19:41<br>ENG 02.02.2020 | 4     |

9-bosqichda. E'tibor bilan rasmlarga qarang. So'ralgan obyektlarnini toping. ПРОДОЛ. Buyrug'ini tanlang

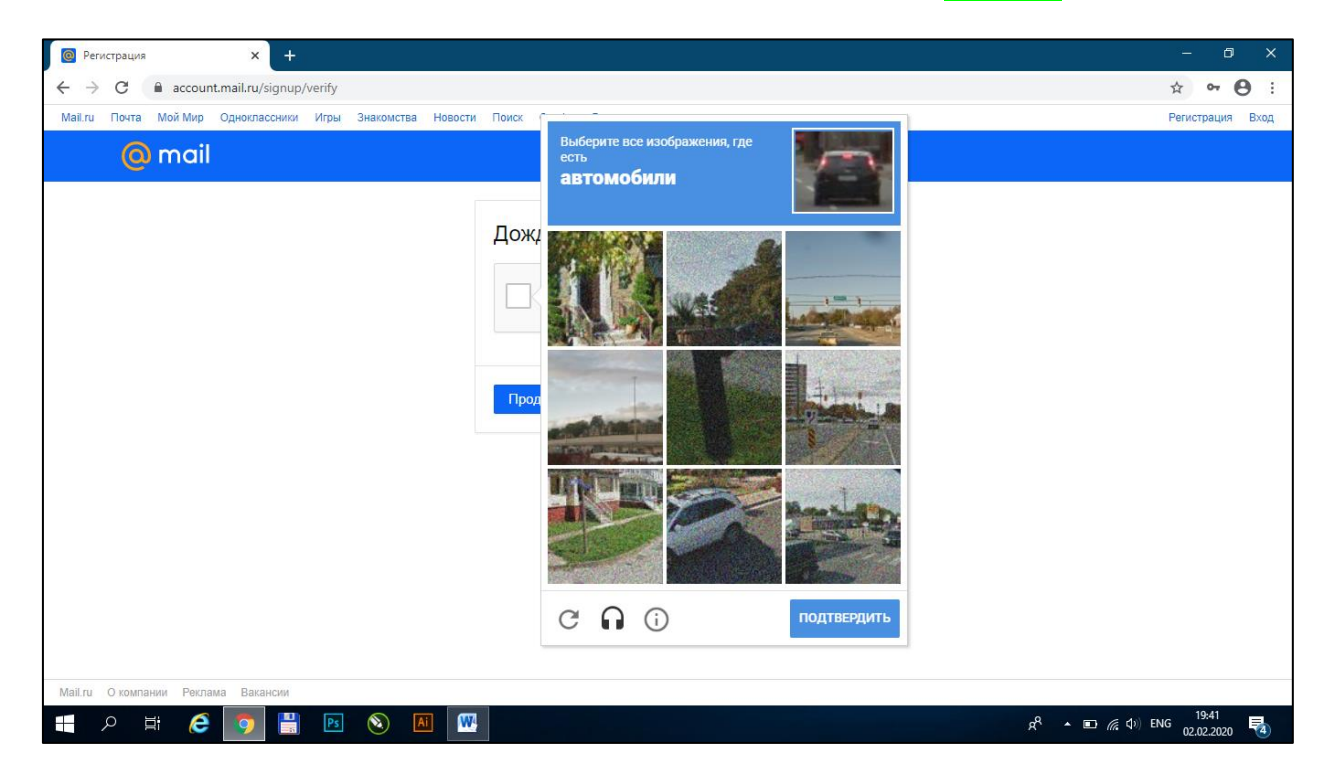

Oxirgi bosqichda telefoningizga kelgan kod.ni kiriting.

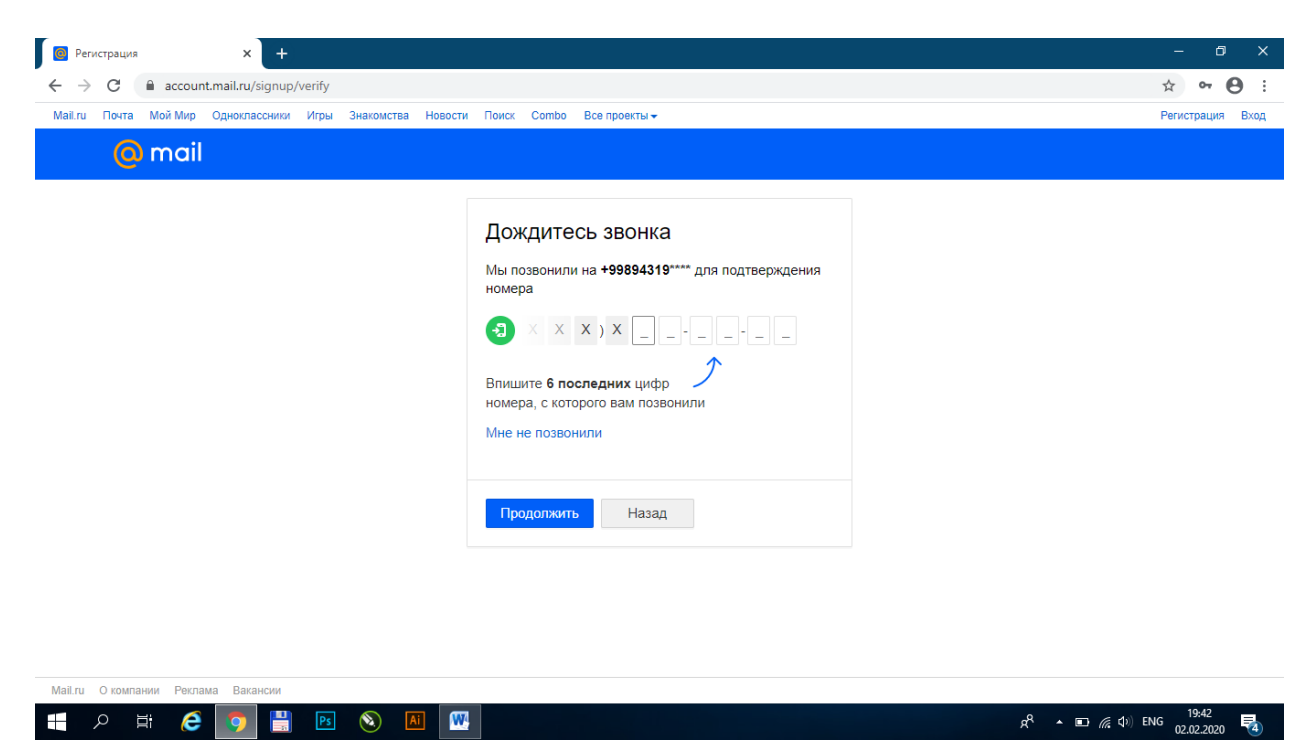

2-3-4- marta e-mail.ru pochtangizga kirgan paytingizda registratsiyadan o'tish shart emas. Manashu qismni to'ldirsangiz bo'ldi.

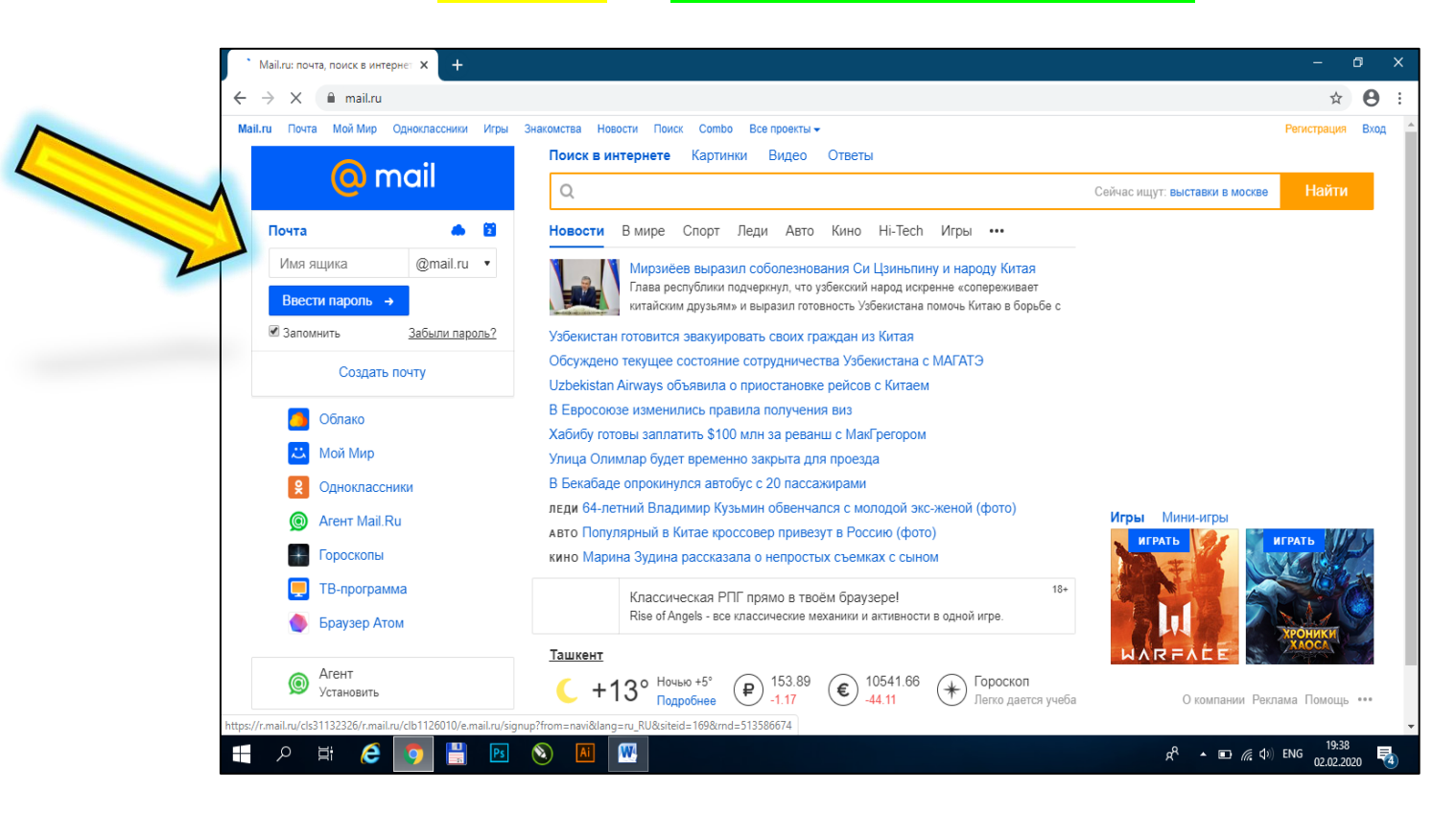